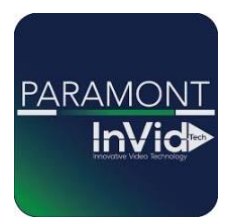

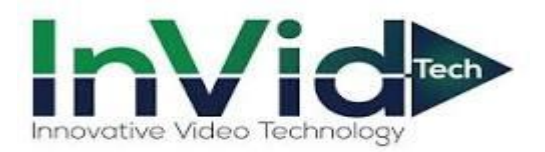

## **Paramont Series**

Setting up email notifications for the Paramont Series with Gmail

\*\*This guide will be utilizing the web GUI, the only difference between here and the local monitor will be accessing settings (ON LOCAL MONITOR TO ACCESS SETTINGS GO TO CIRCLE WITH FOUR SQUARES IN BOTTOM LEFT THIS IS YOUR START BUTTON CLICK SETTINGS, THIS WILL GIVE YOU SAME OPTIONS AS FUNCTION PANEL IN THIS GUIDE)\*\*

1. Select Function Panel/Network/Email

|  | Camera<br>Edit Camera Image Set<br>PTZ | tings   Motion | ecord<br>Iode Settings Encode Parameters <br>ecord Status | Al / Event<br>Face Recognition/LPR<br>People/Vehicle Detection/Sensor/ |
|--|----------------------------------------|----------------|-----------------------------------------------------------|------------------------------------------------------------------------|
|  | Disk<br>Disk Maagement                 | Network        | Account and Authority                                     | y System<br>Bacic Sattingel                                            |

2. Input your SMTP Information \*\*Our email notifications system has been tested with Gmail and Yahoo so that is InVid's recommendation. Outlook does work, it requires port 587 and TLS, but you will need to ensure no firewall or security settings are blocking the sending, InVid Tech cannot troubleshoot.

| P/IP/Port/PPPOE/DONS/E-mail                                                        | Sender Name         |                        |          |                                                                                                    |
|------------------------------------------------------------------------------------|---------------------|------------------------|----------|----------------------------------------------------------------------------------------------------|
| TCP/IP Port PPPOE DDNS E-mail<br> UPnP 802.1x NAT Https FTP <br>SNMP Cloud Upgrade | Second Construction | invidtech@gmail.com    |          | Sender Name:Can be anything i e                                                                                                    |
|                                                                                    | Email Address       | invidtech@***.com      |          | Sender Name.can be anything, i.e.                                                                                                    |
|                                                                                    | SMTP Server         | anto gmail.com         |          | "NVR Alerts"                                                                                                    |
| Stream Settings<br>Network Stream Settings                                         | SMTP Port           | 465 Default            |          | Email Address: Gmail address                                                                                                    |
|                                                                                    | Security            | \$9.                   | ~        | sending emails                                                                                                    |
| So Integration                                                                     | Attaching Image     | No                     | ~        |                                                                                                    |
|                                                                                    | Anonymous Login     |                        |          |                                                                                                    |
| AVIP (Platform Access)<br>AnP Report                                               | Username            | invidtech@***.com      |          | **Username/Modify Password**                                                                                                    |
|                                                                                    | Modify Password     |                        | $\leq$ _ | Username should be the sending email address again                                                                                                    |
| Network Status                                                                     | Edit                | t Recignent Test Apply |          | Modify Password Please reference step 7 of this guide<br>and input that generated code here the code in guide is<br>an example DO NOT use the code in this guide follow<br>the steps and you will have your own code. |

Login to your Gmail account and click "Manage you Google Account". Select "Security" on the left and enable "2

 Step Verification".

| Google Account Q Search Google Account  |                                                                                                    | 0                                                                |
|-----------------------------------------|----------------------------------------------------------------------------------------------------|------------------------------------------------------------------|
| Home     Friend Info     Data & privacy | You have security recommendations<br>Recommended actions found in the Security Checkup                                                                   | ej colvell                                                       |
| Security<br>People & sharing            | Protect your account                                                                                                    | Manage your Google Account                                       |
| Payments & subscriptions     About      | Recent security activity           Signing in with 2-Step Verification was turned on         10.42 AM - New York, USA           Review security activity | Add another account  Sign out  Privacy Policy * Terms of Service |
|                                         | Signing in to Google                                                                                                    | *                                                                |
|                                         | Password Last changed Aug 23, 2021                                                                                                    | >                                                                |
|                                         | 2-Step Verification Q On                                                                                                    | >                                                                |

## 4. Click "App Password"

| Google Account                             | Q   | Search Google Account |                                                                                     |                                            |        |
|--------------------------------------------|-----|-----------------------|-------------------------------------------------------------------------------------|--------------------------------------------|--------|
| Home     Home     Personal info            |     |                       | Sectings and recommendations to                                                     | urity<br>help you keep your account secure |        |
| Data & privacy  Security  People & sharing |     | Yo                    | ou have security recommendations<br>commended actions found in the Security Checkup |                                            |        |
| Payments & subscriptio     About           | ons | Pro                   | otect your account                                                                  |                                            |        |
|                                            |     | Res                   | ecent security activity                                                             | 10:42 AM - New York, USA                   | >      |
|                                            |     | Si                    | gning in to Google                                                                  |                                            |        |
|                                            |     | Pa                    | ssword                                                                              | Last changed Aug 23, 2021                  | >      |
|                                            |     | 2-3<br>AF             | Step Verification                                                                   | Son None                                   | ><br>> |

5. Select "Other (Custom name)" under select app

Google Account

## ← App passwords

| /ou don't have any ap | p passwords.                             |          |
|-----------------------|------------------------------------------|----------|
| Select the app and de | vice you want to generate the app passwo | ord for. |
| Select app            | Select device 👻                          |          |
| Mail                  |                                          |          |
| Calendar              |                                          | GENERAT  |
| Contacts              |                                          |          |
| YouTube               |                                          |          |
| Other (Custom nan     | ne)                                      |          |

6. Give the app a name, in this example we used InVidTech you can put whatever you want here it's just a label. Then click Generate.

| Google Account |                                                                                                    |
|----------------|----------------------------------------------------------------------------------------------------|
|                | ← App passwords                                                                                                    |
|                | App passwords let you sign in to your Google Account from apps on devices that don't support 2-Step<br>Verification. You'll only need to enter it once so you don't need to remember it. Learn more |
|                | You don't have any app passwords.                                                                                                    |
|                |                                                                                                    |
|                | GENERALE                                                                                                    |

7. Take your generated password and input this password into the modify password section of your SMTP Settings as stated in step 2.

| Generated app password |                                                                                                    |
|------------------------|----------------------------------------------------------------------------------------------------|
|                        | Your app password for your device                                                                                                    |
|                        | nejw cwsl rzsw gegi                                                                                                    |
|                        | How to use it                                                                                                    |
| securesally@gmail.com  | Go to the settings for your Google Account in<br>the application or device you are trying to set                                                                                 |
| Password               | up. Replace your password with the 16-<br>character password shown above.                                                                                                    |
| •••••                  | Just like your normal password, this app<br>password grants complete access to your<br>Google Account. You won't need to remember<br>it, so don't write it down or share it with |
|                        | anyone.                                                                                                    |
|                        | DONE                                                                                                    |

8. If "Testing" the email, please make sure to input the 16 digit alphanumeric password generated, NOT the device password.

| ender Name           | P**A Demo Al**ts                         |                               |                                                                                                    |
|----------------------|------------------------------------------|-------------------------------|----------------------------------------------------------------------------------------------------|
| mail Address         | invi****h355@*****.com                   |                               |                                                                                                    |
| MTP Server           | smtp.gmail.com                           |                               |                                                                                                    |
| MTP Port             | 465 Default                              |                               |                                                                                                    |
| ecurity              | SSL V                                    |                               |                                                                                                    |
| ttaching Image       | Recipient                                | ×                             |                                                                                                    |
| 🛛 Anonymous Login    | Recipient techsupport@invidtech.com * Ad | d Recipient                   |                                                                                                    |
| Isemame              |                                          |                               |                                                                                                    |
|                      | Password                                 |                               |                                                                                                    |
| lodify Password \Box | Password                                 |                               |                                                                                                    |
| Nodify Password 🗋    | Massword                                 | Const                         |                                                                                                    |
| Aodify Password 🗆    |                                          | Carrel Generated app password | Your app password for your device                                                                             |
| Aodify Password 🗆    | Password                                 | Cancel Generated app password | Your app password for your device<br>nejw cwsl rzsw gegi<br>How to use I<br>Go to the set approved to Account |

9. Defining email notifications. This photo below shows how to turn on for Motion, however you can turn on for most alarms, i.e. Motion, AI events, Video Loss and Exceptions

| Event Notification                               | unction Panel > Motion |          |   |           |           |               |        |   |           |             |        |                |      |
|--------------------------------------------------|------------------------|----------|---|-----------|-----------|---------------|--------|---|-----------|-------------|--------|----------------|------|
| rm-out E-mail Display Buzzer                     | Camera Name            | Schedule | • | Record +  | Snapshot  | * Audio       | • Push | • | Alarm-out | Preset Name | Buzzer | • Pop-up Video | Ema  |
| rm Server                                        | PAR-P2LPR722           | 24x7     | ۷ | Configure | Configure | <none></none> | ♥ ON   | ۷ | Configure | Configure   | OFF    | ♥ Off          | ON   |
| Al Event                                         | FACE722G1_Door         | 24x7     | ۷ | Configure | Configure | <none></none> | ▼ ON   | ¥ | Configure | Configure   | OFF    | ♥ Off          | • ON |
| e Recognition LPR <br>ple/Vehicle Detection More | P8PANMULTI             | 24x7     | ۲ | Configure | Configure | <none></none> | ♥ ON   | ¥ | Configure | Configure   | OFF    | ♥ OFF          | ♥ ON |
|                                                  | PARP2PTZXIR25AI        | 24x7     | ۷ | Configure | Configure | <none></none> | ♥ ON   | ۷ | Configure | Configure   | OFF    | ♥ OFF          | ♥ ON |
| General Event                                    | PAR-P6PANNH            | 24x7     | ۷ | Configure | Configure | <none></none> | ♥ ON   | ۲ | Configure | Configure   | OFF    | ♥ OFF          | ♥ ON |
| nbination Alarm IPC Offline <br>eption Alarm     | P2FACETX722G2          | 24x7     | ۷ | Configure | Configure | <none></none> | ♥ ON   | ¥ | Configure | Configure   | OFF    | ♥ Off          | ♥ ON |
|                                                  |                        |          |   |           |           |               |        |   |           |             |        |                |      |